## For Non-Roundabout Users: Email-to-Print Instructions

- 1. Email your document to mobileprint@roundabouttheatre.us.uniflowonline.com
- 2. You will receive a code in your inbox from noreply@roundabouttheatre.us.uniflowonline.com.

This may take a couple of minutes.

3. On a copy machine, select 'Secure Print'

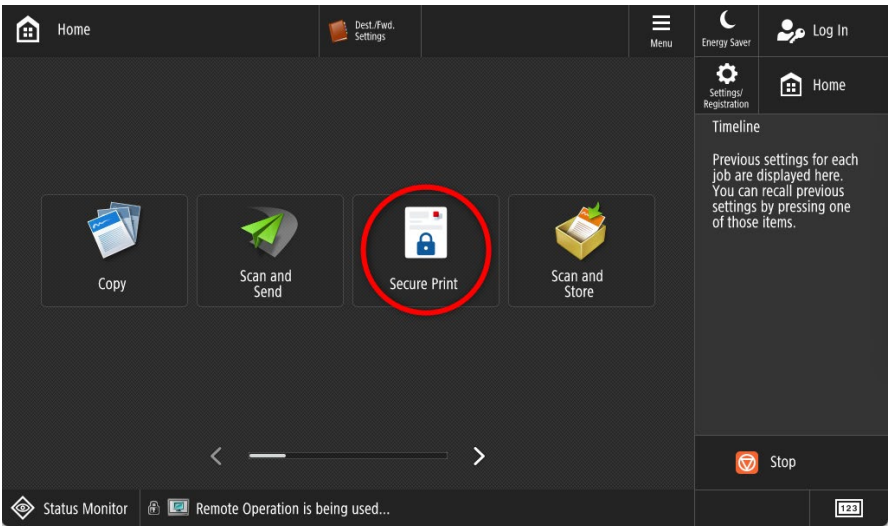

4. Enter the pin from the email under 'Job code' and then select 'Show'

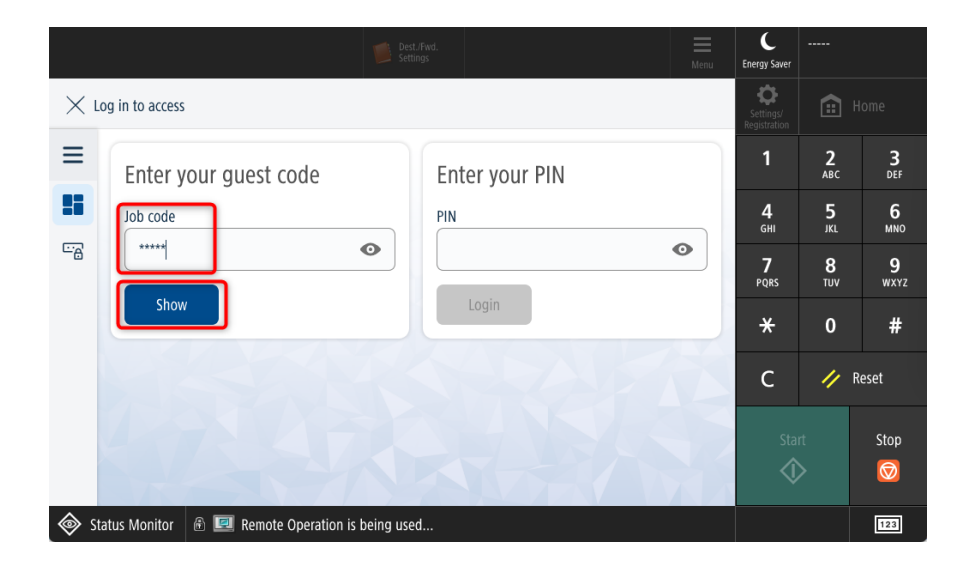

5. Select the document you wish to print. Use the 'Edit' button to change the number of copies. Then select 'Print jobs'

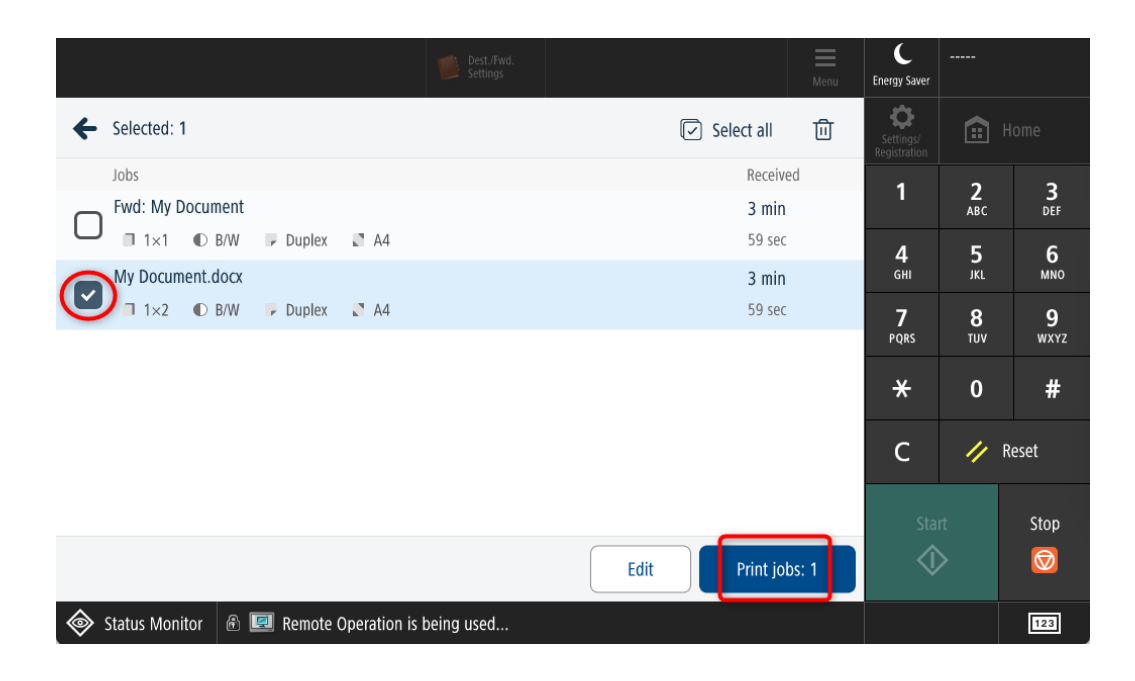